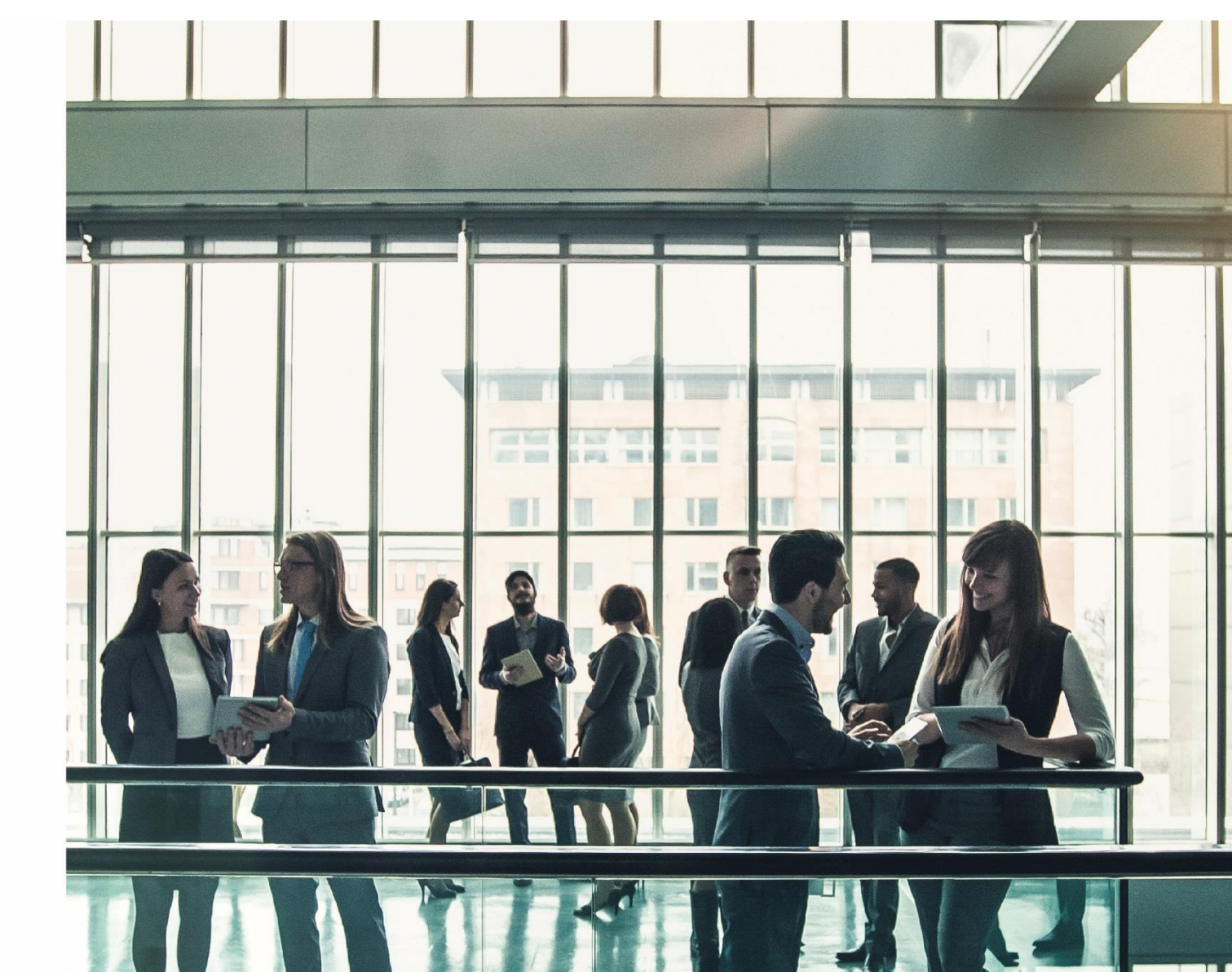

# E-BANKING EMPRESAS

MANUAL DE USO ALTA DE CÁPITAS

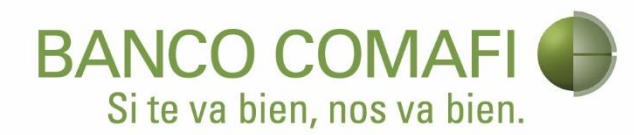

## Índice Temático – Alta de Cápitas

| Transacciones – Alta de Cápitas                     | 2  |
|-----------------------------------------------------|----|
| Transac. – Alta de Cápitas – Carga de Archivo       | 4  |
| Transac. – Alta de Cápitas – Consulta de Archivo    | 8  |
| Transac. – Alta de Cápitas – Consulta de Convenios  | 13 |
| Transac. – Alta de Cápitas – Autorización           | 14 |
| Generador de Archivos - Servicio de Alta de Capitas | 19 |
| 1.1 Parámetros                                      | 19 |
| 1.1.1 Alta de Empresas                              | 20 |
| 1.1.2 Modificación de Empresas                      | 21 |
| 1.1.3 Seleccionar Empresas                          | 21 |
| 1.1.4 Parámetros Generadores                        | 22 |
| 1.1.5 Seleccionar Operatoria                        | 23 |
| 1.2 Ingreso de Datos                                | 23 |
| 1.3. Generación de Archivos                         | 27 |
| 1.4. Guardar Archivo No Generado                    | 28 |
| 1.5. Exportar a Excel                               |    |
| 1.6. Salida de la Aplicación                        |    |
| 1.7. Ayuda al usuario                               | 31 |

### Transacciones – Alta de Cápitas

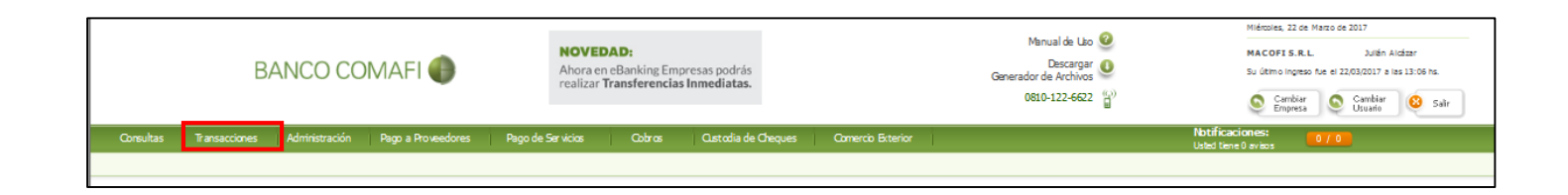

En este menú usted podrá consultar acerca de:

- Carga de Archivo
- Consulta de Archivos
- Consulta de Convenios
- Autorización

Usted puede consultar la información referida a transacciones a través de este punto del menú.

Después de Ingresar como se explica en **Transacciones - Acceso a Transacciones,** si tiene dudas consulte en este mismo manual.

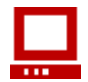

Haga click en el sub menú Alta de Cápitas

Se despliega una pantalla como la siguiente, donde se observan los diferentes filtros pudiendo seleccionar el deseado.

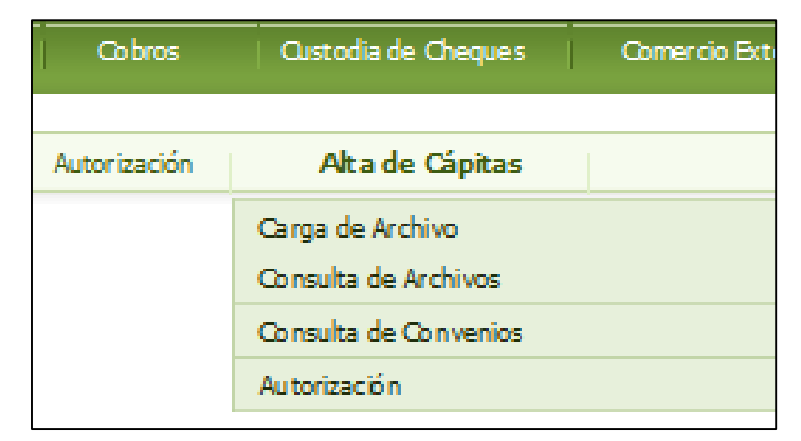

#### Transac. – Alta de Cápitas – Carga de Archivo

Después de Ingresar como se explica en Transacciones – Alta de Cápitas.

Se despliega un menú vertical como el que se muestra a continuación.

| Alta de Cápitas                          |
|------------------------------------------|
| Carga de Archivo<br>Consulta de Archivos |
| Consulta de Convenios                    |
| Autorización                             |

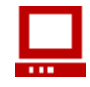

✓ Haga click en Carga de Archivo

Visualizara una pantalla como la siguiente.

|                                                                                                    | Botón para <b>Examinar</b>        |
|----------------------------------------------------------------------------------------------------|-----------------------------------|
|                                                                                                    |                                   |
| Alta de Cápitas                                                                                                    |                                   |
| Carga de Archivo                                                                                                    |                                   |
| Nonbre del Ex                                                                                                    | aminar                            |
| Para facilitar y agilizar la generación de sus archivos de cápitas, le recomendamos utilizar nuest                                                                                                    | ro Setema de Carga                |
| ( <u>hacer Cick para descargar)</u><br>Inportante: para actualizar la versión del Sistema de Carga, deberá descargarla nuevamente. S<br>anterior en su computadora, perderá toda la información que tuviera guardada en el Sistema d | ā borrara la versión<br>le Carga, |
| Onsideraciones                                                                                                    | 0                                 |
|                                                                                                    | 6 Aceptar                         |
| Botón para <b>Descargar</b>                                                                                                    |                                   |
| Aplicativo                                                                                                    | Botón para Aceptar                |

Para poder utilizar adecuadamente el aplicativo provisto por el Banco Comafi S.A. usted tiene a disposición los pasos a seguir en **Transacciones – Generación de Archivos.** Si tiene dudas consulte en este mismo manual.

Las pantallas pueden ser diferentes dependiendo de su sistema Operativo y el idioma para el cual esté configurado.

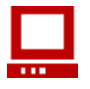

✓ Haga clic en el botón Browse/Examinar

Se despliega una pantalla como la siguiente

| Elegir archivo               |                 |                 |           |   |         | ? ×      |
|------------------------------|-----------------|-----------------|-----------|---|---------|----------|
| <u>B</u> uscar en:           | C Archivo       | IS              |           | • | 🗢 🗈 💣 🏢 | ]+       |
| Documentos<br>recientes      |                 |                 |           |   |         |          |
| Escritorio<br>Mis documentos |                 |                 |           |   |         |          |
| Mi PC                        |                 |                 |           |   |         |          |
| Mis sitios de red            | <u>N</u> ombre: |                 |           |   | •       | Abrir    |
|                              | Tip <u>o</u> :  | Todos los archi | vos (*.*) |   | •       | Cancelar |

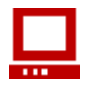

✓ Haga clic en el archivo tipo texto por usted generado
 ✓ Haga clic en el botón **Open/Abrir**

Se despliega una pantalla como la siguiente

| Seleccione un Archivo                                                                         |                                                                  |
|-----------------------------------------------------------------------------------------------|------------------------------------------------------------------|
| Nombre del I                                                                                  | Examinar                                                         |
| Para facilitar y agilizar la generación de sus archivos<br>Carga (bacer Click para descargar) | s de transferencias, le recomendamos utilizar nuestro Sistema de |
| Consideraciones                                                                               | 0                                                                |
|                                                                                               | Aceptar                                                          |
|                                                                                               |                                                                  |
|                                                                                               | Botón para ver las Consideraciones                               |

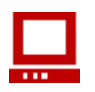

Si la información que contiene el archivo, se validó correctamente se desplegará una pantalla como la siguiente

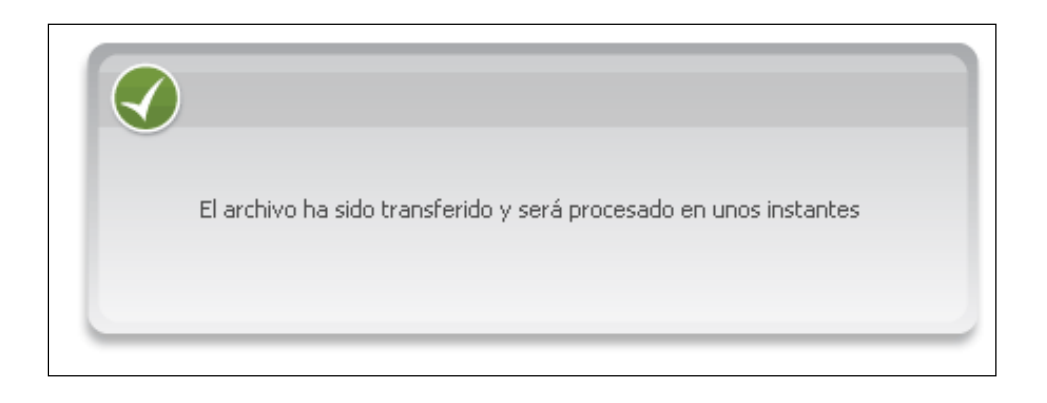

En el caso que el archivo tuviera errores en alguno de los registros que contiene el archivo, se desplegará una pantalla como la siguiente, donde en cada línea se visualizará el código de error y una breve descripción del error producido, esto por cada uno de los registros erróneos.

| Seleccione un Archivo                   |                    |
|-----------------------------------------|--------------------|
| Nombre del Archivo                      | Examinar           |
| Consideraciones                         | 0                  |
|                                         | 😑 Yolver 🕜 Aceptar |
| Errores                                 | $\otimes$          |
| N°<br>de Registro Descripción del Error |                    |

Una vez ingresado el nombre del archivo, el lote se encuentra en condiciones de ser confirmado para su posterior autorización.

Para su procesamiento, el lote deberá ser autorizado por un firmante habilitado.

Para salir puede hacer clic en **Salir X** en el ángulo superior derecho (sale del sistema) o puede acceder a la opción que desee a través del menú.

#### Transac. – Alta de Cápitas – Consulta de Archivo

Después de Ingresar como se explica en **Transacciones – Alta de Cápitas.** 

Se despliega un menú vertical como el que se muestra a continuación.

| Alta de Cápitas       |
|-----------------------|
| Carga de Archivo      |
| Consulta de Archivos  |
| Consulta de Convenios |
| Autorización          |

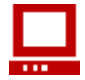

✓ Haga click en Consulta de Archivos

Visualizara una pantalla como la siguiente

| Alta de Cápitas                       |                     |   |     |       |
|---------------------------------------|---------------------|---|-----|-------|
| Criterios de Selección                |                     |   |     | 8     |
| Fecha de Carga<br>Desde<br>06/03/2017 | Hasta<br>06/03/2017 |   | (1) |       |
| Estado<br>Todos                       |                     | ~ |     | [] Ir |

Para elegir las fechas puede seleccionar **Desde** y **Hasta**.

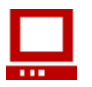

Haga clic en el calendario y elija la fecha

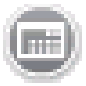

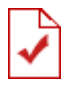

Debe ingresar la fecha con formato dd/mm/aaaa para lo cual debe hacer clic en el cuadro de fecha e ingresar la información, recuerde colocar la barra [/] para separar o usar los iconos de calendario.

|           |   |    |    |        |                        |       | /  |        | Mes siguiente      |
|-----------|---|----|----|--------|------------------------|-------|----|--------|--------------------|
| Mes       |   | 5  |    |        |                        | -/    |    | $\sim$ |                    |
| anterior  |   | 0  |    | \br    | <ul><li>✓ 20</li></ul> | 09    |    | ⊜      |                    |
|           |   | Lu | Ma | Mi     | Ju                     | Vi    | Sa | Bo     |                    |
|           |   | 30 | 31 | 1      | 2                      | В     | 4  | 5      | Desplegable de año |
| Fecha del | — | 6  | 7  | 8      | 9                      | 10    | 11 | 12     |                    |
| día, la   |   | 13 | 14 | 15     | 16                     | 17    | 18 | 19     |                    |
| toma del  |   | 20 | 21 | 22     | 23                     | 24    | 25 | 26     | Desplegable de mes |
| Sistema   |   | 47 | 28 | 29     | 30                     | 1     | 2  | 3      | 1 3                |
| Operativo |   |    | Ho | by : A | br 11                  | , 200 | )9 |        |                    |

Utilice las opciones del calendario hasta llegar al mes y año buscado.

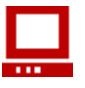

✓ Haga clic en el día que desea o en Hoy

Permite seleccionar un **Estado** en particular o todos.

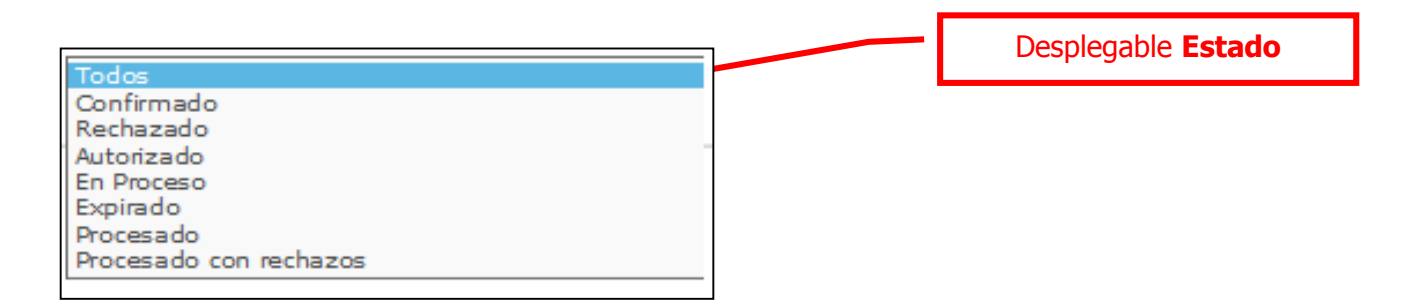

Para consultar en forma específica algún tipo debe seleccionarlo haciendo un clic en el botón de Ir.

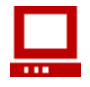

 $\checkmark$  Haga clic en botón para poder ver la consulta seleccionada.

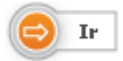

Visualizara una pantalla como la siguiente donde detallara

| са ое Сар       | 11:35           |                            |                       |                 | Considerate           |                |               |           |
|-----------------|-----------------|----------------------------|-----------------------|-----------------|-----------------------|----------------|---------------|-----------|
| Cote            | Sucursal<br>© © | Nombre de Archivo<br>© ©   | Fecha de Carga<br>© © | Convenio<br>© © | Cantoad de<br>Cápitas | Autorizaciones | Estado<br>© © | Resultado |
| <u>99352582</u> | Casa Central    | Capitas20170213161642.bt   | 13/02/2017            | 9492            | 1                     | Ð              | Rechazado     | Ð         |
| 99352581        | Casa Central    | Capitas201702.09164500.txt | 13/02/2017            | 9492            | 1                     | 0              | Rechazado     | 0         |
| 99352580        | Casa Central    | Capitas20170209164500.txt  | 13/02/2017            | 9492            | 1                     | 0              | Confirmado    |           |
| 99352579        | Casa Central    | Capitas20170210110428.txt  | 10/02/2017            | 9492            | 1                     | 0              | Rechazado     | 0         |
| <u>98959372</u> | Casa Central    | Capitas20170119104319.bt   | 19/01/2017            | 9492            | 147                   | 6              | Rechazado     | @         |
| 98959371        | Casa Central    | Capita:s20170119110647.bt  | 19/01/2017            | 9492            | 1                     | 0              | Rechazado     | Ð         |
| 98959370        | Casa Central    | Capita s20170119104319.txt | 19/01/2017            | 9492            | 147                   | 0              | Rechazado     | 0         |
|                 |                 |                            |                       |                 |                       |                |               | _         |

Si desea puede usar el botón para **Imprimir** o el botón para **Exportar**, que le permite generar un archivo que puede ser leído por MS-Excel.

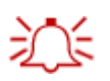

Los ordenamientos se realizan presionando las flechas que se encuentran debajo de cada dato y en el caso de estar seleccionada, la muestra de color gris

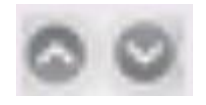

De esta forma puede tener el informe ordenado, tanto en forma ascendente como descendente, por:

- Lote
- Sucursal
- Nombre de Archivo
- Fecha de Carga
- Convenio
- Cantidades de Cápitas
- Estado

Si el informe excede la pantalla utilice la barra de desplazamiento vertical para llegar a la parte inferior de la pantalla.

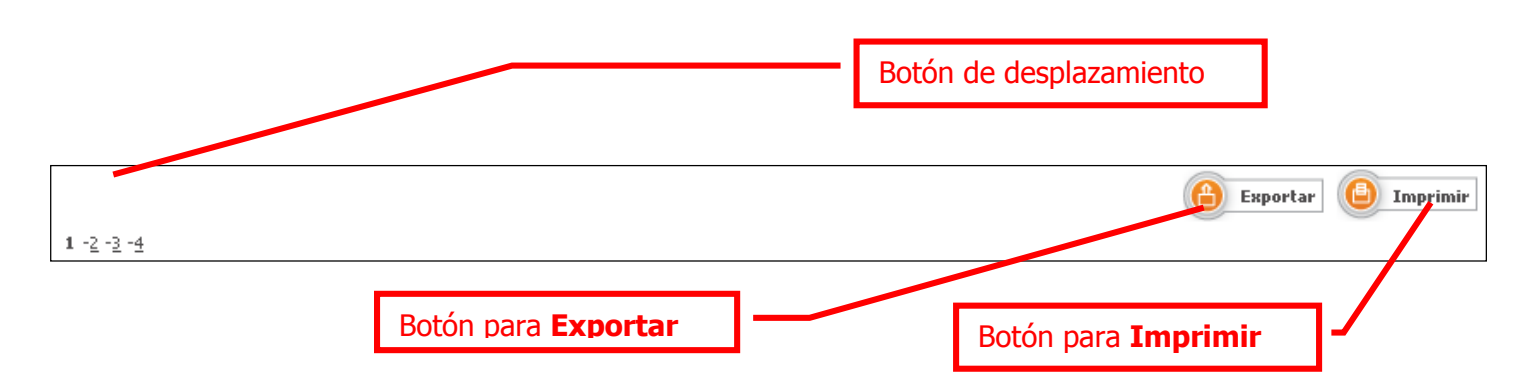

Usted puede moverse dentro del informe con los links de desplazamiento

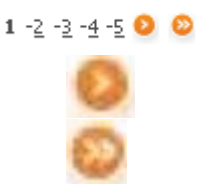

Muestra hasta 5 páginas y resaltada la que está en pantalla **Siguiente**: va a la página siguiente

Última: va a la última hoja del informe

Para salir puede hacer clic en **Salir X** en el ángulo superior derecho (sale del sistema) o puede acceder a la opción que desee a través del menú.

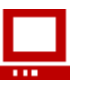

 Haga clic en la lupa para visualizar la descripción del Historial del lote autorizado.

De esta forma podrá consultar según el lote el:

- Estado
- Usuario
- Fecha
- Hora

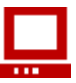

 Haga clic en la lupa para visualizar la descripción del Resultado del lote seleccionado.

De esta forma podrá consultar según el lote:

- Solicitud
- Numero de Documento
- Apellido y Nombre
- Cuenta Cliente
- Número de la Cuenta
- CBU
- Tarjeta Banelco

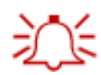

Con Volver regresa a la pantalla anterior

Si lo desea puede realizar un click sobre Id del lote y podrá visualizar el detalle del lote seleccionado en una pantalla como la siguiente:

| Detalle de Lote   Id: 9935               | 2582               |                            |                   |                 |
|------------------------------------------|--------------------|----------------------------|-------------------|-----------------|
| Convenio: 9492   Sucursal: C             | Casa Central       |                            |                   |                 |
| Número de Documento<br>CUIT / CUIL / CDI | Datos Personales   | Domicilio                  | Datos de Contacto | Datos Laborales |
|                                          |                    | 0                          | Volver 🔒 Exportar | Imprimir        |
|                                          |                    |                            |                   |                 |
| Botón                                    | para <b>Volver</b> | Botón para <b>Exportar</b> | Botón para Imp    | primir 1        |

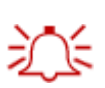

Si hace un click en los botones de la parte superior, oculta o muestra la pantalla de criterio de selección, lo que permite ver más información.

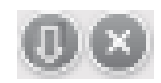

De esta forma puede tener el informe ordenado, tanto en forma ascendente como descendente, por:

- Numero de Documento
- CUIT/CUIL/CDI
- Datos Personales

El detalle del lote tendrá datos como:

- Domicilio
- Datos del contacto
- Datos Laborales

En caso de no encontrar lotes disponibles en el rango de fechas seleccionadas, la siguiente advertencia se visualizara.

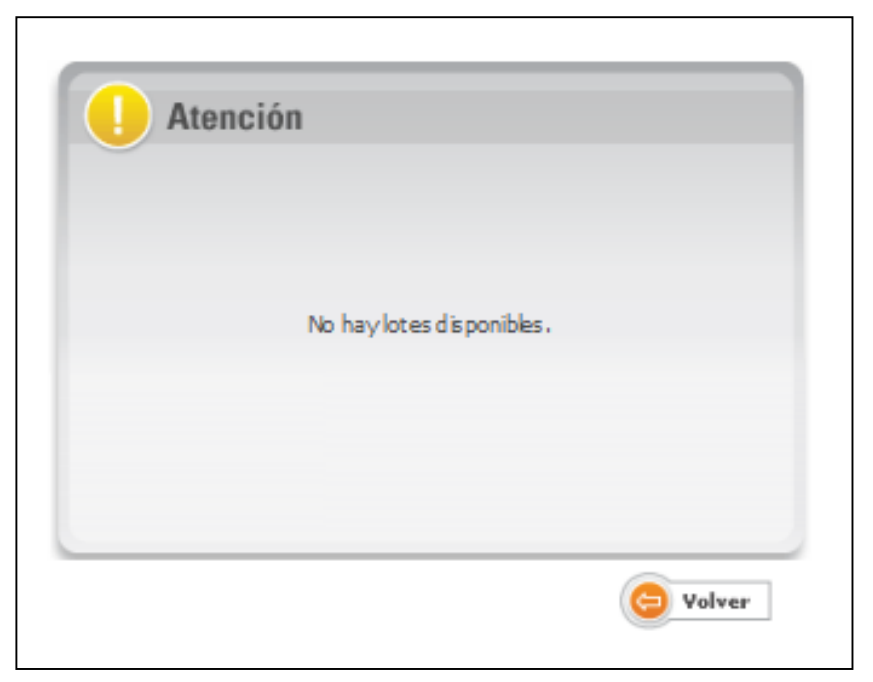

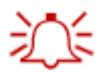

Con Volver regresa a la pantalla anterior

Para salir puede hacer clic en **Salir X** en el ángulo superior derecho (sale del sistema) o puede acceder a la opción que desee a través del menú.

#### Transac. – Alta de Cápitas – Consulta de Convenios

Después de Ingresar como se explica en Transacciones – Alta de Cápitas.

Se despliega un menú vertical como el que se muestra a continuación.

| Alta de Cápitas                          |
|------------------------------------------|
| Carga de Archivo<br>Consulta de Archivos |
| Consulta de Convenios                    |
| Autorización                             |

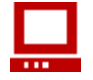

✓ Haga click en Consulta de Convenios

Visualizara una pantalla como la siguiente

| Consulta de Convenios |        |                   | _ |
|-----------------------|--------|-------------------|---|
| Convenio              | Plan   | Descripción       |   |
| 9492                  | 006007 | MACOFIII S.R.L.   |   |
| 0400                  | 006005 | MACOETTI S.R.L. 2 |   |

En caso de no encontrar lotes disponibles en el rango de fechas seleccionadas, la siguiente advertencia se visualizara.

| Atención                      |          |
|-------------------------------|----------|
| No hay convenios disponibles. |          |
|                               | 🔁 Volver |

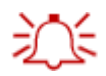

Con **Volver** regresa a la pantalla anterior

Para salir puede hacer clic en **Salir X** en el ángulo superior derecho (sale del sistema) o puede acceder a la opción que desee a través del menú.

#### Transac. – Alta de Cápitas – Autorización

Después de Ingresar como se explica en Transacciones – Alta de Cápitas.

Se despliega un menú vertical como el que se muestra a continuación.

| Alta de Cápitas       |  |
|-----------------------|--|
| Carga de Archivo      |  |
| Consulta de Archivos  |  |
| Consulta de Convenios |  |
| Autorización          |  |

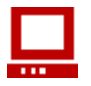

✓ Haga click en Autorización

| Alta de Cápitas |              |                          |                |           |                        |                     |                        |
|-----------------|--------------|--------------------------|----------------|-----------|------------------------|---------------------|------------------------|
| Autorización    |              |                          |                |           | _                      |                     |                        |
| Lote            | Sucursal     | Nombre de Archivo        | Fecha de Carga | Convenio  | Cantidad de<br>Cápitas | Autorizaciones      |                        |
| 99221504        | Casa Central | Capitas20170123180057.bt | 23/01/2017     | 9492      | 301                    | 0                   |                        |
| <u>99352580</u> | Casa Central | Capitas20170209164500.bt | 13/02/2017     | 9492      | 1                      | 0                   |                        |
|                 |              |                          |                | Exportant | G Imprimir             | Seleccion Seleccion | nar Todos<br>Autorizar |

Si desea puede usar el botón para **Imprimir** o el botón para **Exportar**, que le permite generar un archivo que puede ser leído por MS-Excel.

Si presiona sobre el ID del lote podrá visualizar las actividades que componen el mismo, mostrando una pantalla como la siguiente:

| Botón de                                 | desplazamiento       |                        |                     |                 |
|------------------------------------------|----------------------|------------------------|---------------------|-----------------|
| Detalle de Lote   Id: 9935               | 2582                 |                        |                     |                 |
| Convenio: 9492   Sucursal: C             | Casa Central         |                        |                     |                 |
| Número de Documento<br>CUIT / CUIL / CDI | Datos Personales     | Domicilio              | Datos de Contacto   | Datos Laborales |
| 1 -2 -3 -4 -5 🝳                          | ٥                    |                        | 😑 Yolver 🔒 Exportar | Imprimir        |
| Botó                                     | n para <b>Volver</b> | Botón para <b>Expo</b> | rtar Botón para In  | primir          |

Usted puede moverse dentro del informe con los links de desplazamiento

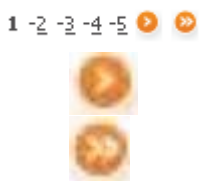

Muestra hasta 5 páginas y resaltada la que está en pantalla

Siguiente: va a la página siguiente

Última: va a la última hoja del informe

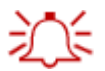

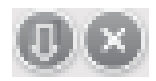

De esta forma puede tener el informe ordenado, tanto en forma ascendente como descendente, por:

- Numero de Documento
- CUIT/CUIL/CDI
- Datos Personales

El detalle del lote tendrá datos como:

- Domicilio
- Datos del contacto
- Datos Laborales

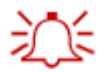

Con Volver regresa a la pantalla anterior

| Alta de Cápitas |              |                          |                |           |                        |                      |                        |
|-----------------|--------------|--------------------------|----------------|-----------|------------------------|----------------------|------------------------|
| Autorización    |              |                          |                |           |                        |                      |                        |
| Lote            | Sucursal     | Nombre de Archivo        | Fecha de Carga | Convenio  | Cantidad de<br>Cápitas | Autorizaciones       |                        |
| 99221504        | Casa Central | Capitas20170123180057.bd | 23/01/2017     | 9492      | 301                    | 0                    | <b>~</b>               |
| 99352580        | Casa Central | Capitas20170209164500.bd | 13/02/2017     | 9492      | 1                      | 0                    | <b>V</b>               |
|                 |              |                          |                | 🔒 Exporta | r 🧿 Imprimir           | Seleccion            | nar Todos<br>Autorizar |
|                 |              |                          | Botón para I   | Eliminar  | Botón p                | oara <b>Autoriza</b> | ar –                   |

Seleccionando uno o todos los lotes y haciendo clic sobre el botón **Autorizar**, se muestra una pantalla como la siguiente donde le solicita confirmar la operación.

El proceso es similar cuando se decide **Eliminar** un lote.

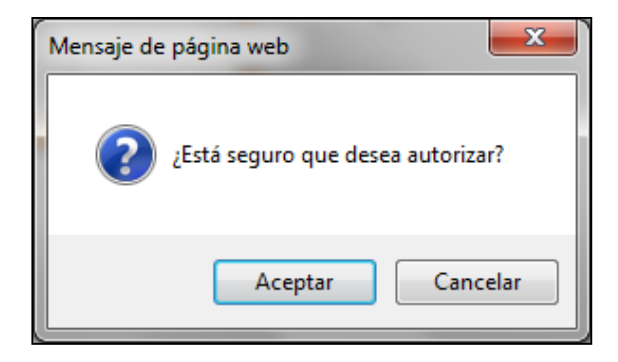

Una vez confirmada la operación se muestra una pantalla como la siguiente, donde se observa el detalle del lote a autorizar, debiendo ingresar una identificación (TOKEN), previo a aceptar la autorización.

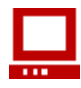

✓ Haga clic en botón para visualizar el historial del lote autorizado.

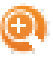

| lta de Cápitas<br>Historial de Autoriz | aciones   |            |          |
|----------------------------------------|-----------|------------|----------|
| Lote: 99221504                         |           |            |          |
| Estado                                 | Usuario   | Fecha      | Hora     |
| Confirmado                             | case 0101 | 23/01/2017 | 18:07:46 |

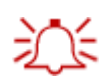

Con Volver regresa a la pantalla anterior

En caso de no encontrar lotes pendientes de **Autorización**, la siguiente advertencia se visualizara.

| No hay lotes pendientes de autoriza |      |
|-------------------------------------|------|
|                                     | ión. |
|                                     |      |

Para salir puede hacer clic en **Salir X** en el ángulo superior derecho (sale del sistema) o puede acceder a la opción que desee a través del menú.

# E-BANKING EMPRESAS

## GENERADOR DE ARCHIVOS

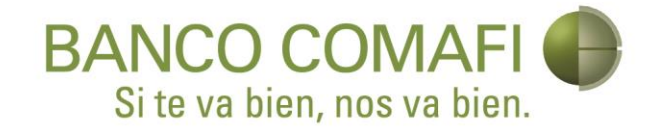

### 1. Servicio de Alta de Capitas

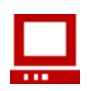

Al ejecutar la aplicación Generador de Archivos **eBanking Empresas**, se deberá seleccionar la operatoria "Servicios de Alta de Cápitas".

Para ello, se ingresará la opción: Servicios de Alta de Cápitas

Como opción alternativa, permite seleccionar Mostrar la ventana de Inicio con las opciones de Operatoria. La misma se muestra a continuación:

| Banco Comafi S.A Generador de Archivos eBanking Empresas | x |
|----------------------------------------------------------|---|
| Seleccionar Operatoria                                   |   |
| Servicios de Alta de Capitas $\sim$                      |   |
| Mostrar esta ventana en el Inicio<br>Mostrar 🗹           |   |
| Aceptar                                                  | ] |

Para continuar se deberá presionar el botón "Aceptar"

#### 1.1 Parámetros

Seleccionando la opción "**Parámetros**", ubicada en el menú principal, el usuario podrá acceder a las diferentes funcionalidades de edición de parámetros fijos:

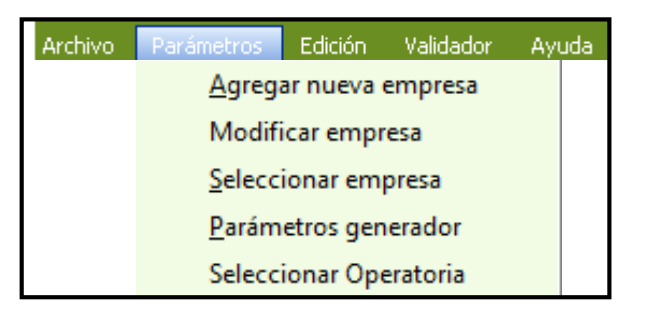

- Agregar nueva Empresa
- Modificar Empresa (Muestra la ventana: "Alta de empresa" para su modificación)
- Seleccionar Empresa
- **Parámetros Generador** (Permite determinar la ubicación donde se alojarán los archivos generados)

• **Selección Operatoria** (Muestra el Servicio que se está utilizando en ese momento) (Actualmente no disponible)

Se puede acceder al alta de Empresa, seleccionando la opción **"Agregar nueva empresa"** en el menú de Parámetros:

#### **1.1.1 Alta de Empresas**

Automáticamente después de ingresar la opción aceptar, se podrá dar de alta una nueva Empresa. En el mismo se deberá ingresar los datos correspondientes a la Empresa: Razón Social y CUIT, Sucursal, Convenio y Plan de Promoción

A continuación se muestra la pantalla:

| ta de Empresas                       |                            |
|--------------------------------------|----------------------------|
| CUIT Empresa                         | Nombre Empresa             |
| Sucursal de Radicación<br>BANFIELD ~ | Convenio Plan de promoción |
|                                      | Agregar Empresa            |

#### Generar la empresa en el sistema.

Para ello se deberá incluir correctamente, los siguientes datos:

- CUIT de la empresa asociada al convenio
- Nro. de CONVENIO y Plan de Promoción (Sino lo conoce puede acceder a la consulta de convenios, establecida en la solapa de Alta de Nómina en eBE).
- Sucursal en la que desea que se radiquen las cápitas asociadas a esta empresa
- Nombre Empresa: Será un nombre de fantasía que se utilizará solo para esta aplicación

- **IMPORTANTE:** Todos estos datos serán fijos para cada nómina enviada.
- SI desea abrir cápitas en más de una sucursal, deberá generar en el sistema de altas tantas empresas como sucursales donde desea radicar las cápitas.
- Podrá utilizar el campo de Nombre de empresa, con un nombre de fantasía que le permita identificar las diferentes sucursales: Ej. EMPRESA X –Suc Banfield, o bien: EMPRESA X –Suc Centro
- En el caso del ejemplo, se repetirán todos los otros datos (CUIT, Nro. Convenio, Plan de Promoción), y solo cambia entre las empresas la sucursal que será la elegida por el usuario para dar de alta las cápitas.

Para continuar se deberá presionar el botón "Agregar Empresa"

#### 1.1.2 Modificación de Empresas

El menú modificación de empresas permite editar los datos de las empresas cargadas.

A continuación se muestra la pantalla:

| ficación de Empresa     |                            |
|-------------------------|----------------------------|
| Seleccionar Empresa     |                            |
| PRUEBA X - SUC BANFIELD | ~                          |
| CUIT Empresa            | Nombre Empresa             |
| 30604731018             | PRUEBA X - SUC BANFIELD    |
|                         |                            |
|                         |                            |
| Sucursal de Radicación  | Convenio Plan de promoción |

Para continuar se deberá presionar el botón "Actualizar Empresa"

#### **1.1.3 Seleccionar Empresas**

• Permite seleccionar la empresa con la que desea operar

Al seleccionar dicha opción, en el menú de Parámetros se desplegará la siguiente pantalla:

| Seleccionar Empresa |              |           |               |                    | x       |
|---------------------|--------------|-----------|---------------|--------------------|---------|
| Seleccionar E       | mpresa       |           |               |                    |         |
| PRUEBA X -          | SUC BANFIELI | )         |               |                    | ~       |
| CUIT:               | 30604731018  | Empresa:  | PRUEBA X - SU | C BANFIELD         |         |
| Sucursal:           | BANFIELD     | Convenio: | 00000012345   | Plan de promoción: | 060007  |
| -Mostrar esta       | ventana al 1 | Inicio    |               |                    |         |
|                     |              |           | Mostrar 🗹     | Eliminar           | Empresa |
|                     |              |           |               |                    |         |
|                     |              | A         | ceptar        |                    |         |

Para continuar se deberá presionar el botón "Aceptar"

En el caso de presentar varias empresas, ingresando en cada una de ellas, se observarán los campos correspondientes a la carga de datos.

Para los próximos ingresos podrá marcar la opción Mostrar esta ventana al Inicio en la opción que se ve en pantalla.

De todas formas como ya se especificó, se podrá acceder a la opción Agregar nueva empresa en el submenú de Parámetros.

Ya finalizada el alta de la empresa, el sistema despliega un botón en el que se puede elegir eliminar la empresa que se está visualizando.

#### 1.1.4 Parámetros Generadores

• Permite editar la ubicación donde el generador guardará los archivos

Al seleccionar la opción "Parámetros generador", se despliega la siguiente pantalla:

| Parámetros                                                    | x |
|---------------------------------------------------------------|---|
| Directorio Salida                                             |   |
| C:\Generador de Archivos eBanking Empresas\Archivos Generados |   |
| Aceptar Cancelar                                              |   |

En el **"Directorio Salida"**, se podrá modificar el destino donde se alojarán los archivos que se generen y se deberá presionar la opción **"Aceptar"** para que se confirme dicha ruta. En caso de que el usuario no opte por generar el archivo, podrá presionar la opción **"Cancelar"** y continuar trabajando.

#### 1.1.5 Seleccionar Operatoria

En la Selección de Operatoria, deberá presionar la opción **"Aceptar"**, para continuar operando sobre la selección actual.

Como opción alternativa, permite seleccionar Mostrar la ventana de Inicio con las opciones de Operatoria. La misma se muestra a continuación:

| Opciones Operatoria                                                                                            | x |
|----------------------------------------------------------------------------------------------------|---|
| Operatoria Actual<br>Servicios de Alta de Capitas<br>Mostrar Selección de Operatoria en<br>el Inicio Mostrar 🗹 |   |
| Aceptar                                                                                                    |   |
|                                                                                                    |   |

#### **1.2 Ingreso de Datos**

#### Carga del datos

- Posicionando el cursor en cada uno de los títulos de las columnas se desplegará una leyenda indicando el formato con el que debe completarse el campo.
- No es necesario completar la nómina a mano. Es posible copiar y pegar los datos desde otra fuente externa.
- En caso de copiar y pegar los datos desde otra planilla (Ej. Excel), es conveniente ir pegando columna por columna para mayor control.

Existe la posibilidad de completarlos por columnas teniendo en cuenta que:

- NO podrán anexarse registros con su clave íntegramente NULA
- NO podrán anexarse registros con claves ingresadas anteriormente
- NO podrán anexarse registros sobre columnas griseadas (inhabilitadas)

| 🌒 aut          | 🕽 autosave.xml.bkp - Empresa: PRUEBA X - SUC BANFIELD / Convenio: 12345 / Plan de Prom.: 60007 / Sucursal: BANFIELD - Banco Comafi S.A Generador de 🗕 🛛 🗙 |                       |                                             |                                                                                                    |           |   |           |      |  |  |  |
|----------------|----------------------------------------------------------------------------------------------------|-----------------------|---------------------------------------------|----------------------------------------------------------------------------------------------------|-----------|---|-----------|------|--|--|--|
| <u>A</u> rchiv | o <u>P</u> ará                                                                                                    | metros <u>E</u> dició | n A <u>y</u> uda                            |                                                                                                    |           |   |           |      |  |  |  |
| Alta (         | Alta de Capitas                                                                                                    |                       |                                             |                                                                                                    |           |   |           |      |  |  |  |
|                | Orden                                                                                                    | Tipo<br>Documento     | Elegir de la lista de<br>En caso de pegar r | jir de la lista desplegable en caso de completar manualmente.<br>caso de pegar masivamente el campo "Nro de Documento" desde una fuente externa, el campo "Tipo de Documento" se autocompletará con D.N.I. |           |   |           |      |  |  |  |
| ▶*             | 1                                                                                                    | D.N.I.                |                                             |                                                                                                    | ARGENTINA | М | SOLTERO/A | CUIL |  |  |  |
|                |                                                                                                    |                       |                                             |                                                                                                    |           |   |           |      |  |  |  |
|                |                                                                                                    |                       |                                             |                                                                                                    |           |   |           |      |  |  |  |
|                |                                                                                                    |                       |                                             |                                                                                                    |           |   |           |      |  |  |  |
|                |                                                                                                    |                       |                                             |                                                                                                    |           |   |           |      |  |  |  |
|                |                                                                                                    |                       |                                             |                                                                                                    |           |   |           |      |  |  |  |
|                |                                                                                                    |                       |                                             |                                                                                                    |           |   |           |      |  |  |  |
|                |                                                                                                    |                       |                                             |                                                                                                    |           |   |           |      |  |  |  |
|                |                                                                                                    |                       |                                             |                                                                                                    |           |   |           |      |  |  |  |
|                |                                                                                                    |                       |                                             |                                                                                                    |           |   |           |      |  |  |  |
|                |                                                                                                    |                       |                                             |                                                                                                    |           |   |           |      |  |  |  |
|                |                                                                                                    |                       |                                             |                                                                                                    |           |   |           |      |  |  |  |
|                |                                                                                                    |                       |                                             |                                                                                                    |           |   |           |      |  |  |  |
|                |                                                                                                    |                       |                                             |                                                                                                    |           |   |           |      |  |  |  |

Carga del datos – 2da parte

- Existen campos con datos desplegables, por tanto el campo debe ser completado con alguno de los valores indicados en el desplegable. Estos campos, pueden ser completados desplegando manualmente el menú o bien copiando y pegando desde una planilla externa, pero siempre respetando alguno de los valores del desplegable.
- A medida que se vayan completando los datos variables, los campos desplegables se autocompletarán con el primer valor de la lista, para facilitar la carga. Ej. Tipo de Documento: Al copiar y pegar una lista de Nro. de Documento en la columna de al lado, se autocompleta el campo Tipo de Documento con el valor fijo DNI.

| Archivo Parámetros Edición Ayuda Alta de Capitas             o CUIT/CUIL/CDI CUIT Número Calle Numero Piso Depto Código Postal Localidad Provincia Cod. Area Teléfono Fijo Calle          Cod. Area Teléfono Coc         Fijo Calle            0 0 0 0 0 0 0 0 0 0 0 0 0 0 0                                                                                                    | 🌒 auto          | 🕽 autosave.xml.bkp - Empresa: PRUEBA X - SUC BANFIELD / Convenio: 12345 / Plan de Prom.: 60007 / Sucursal: BANFIELD - Banco Comafi S.A Generador de 🦳 🗌 🗙 |              |       |        |      |       |               |           |                      |                       |                  |               |
|----------------------------------------------------------------------------------------------------|-----------------|----------------------------------------------------------------------------------------------------|--------------|-------|--------|------|-------|---------------|-----------|----------------------|-----------------------|------------------|---------------|
| Alta de Capitas                                                                                                    | <u>A</u> rchivo | <u>P</u> arámetros <u>E</u>                                                                                                    | dición Ayuda |       |        |      |       |               |           |                      |                       |                  |               |
| c CUIT/CUIL/CDI       CUIT Número       Calle       Numero       Piso       Depto       Código Postal       Localidad       Provincia       Cod. Area       Teléfono       Filóo       Cod         0       0       0       0       0       0       Capital FEDERAL       Image: Code of the code of the code of th                                                                                                    | Alta d          | e Capitas                                                                                                    |              |       |        |      |       |               |           |                      |                       |                  |               |
| Image: state of the state of the state o                                                                                                    | 1               | 5 CUIT/CUIL/CDI                                                                                                    | CUIT Número  | Calle | Numero | Piso | Depto | Código Postal | Localidad | Provincia            | Cod. Area<br>Teléfono | Teléfono<br>Fijo | Cod.<br>Celul |
| Image: Constraint of the second second se                                                                                                    | •               |                                                                                                    | 0            |       |        |      |       | 0             | 9         | CAPITAL FEDERAL $$   |                       |                  |               |
| Image: Construction of the construction of the co                                                                                                    |                 |                                                                                                    | 0            | 0     |        |      |       | 0             | θ         | CAPITAL FEDERAL      |                       |                  |               |
| *       CHACO         CHACO       CHACO         CORDENT       CÓRDOBA         CORRIENTES       ENTRE RÍOS         FORMOSA       JUJUY         LA PAMPA       LA RIOJA         MENDOZA       MESIONES         NEUQUEN       RÍO NEGRO         SANTA CRUZ       SANTA CRUZ         SANTA FE       SGO. DEL ESTERO         TIERRA DEL FUEGO       TUCUMÁN                                                                                                    |                 |                                                                                                    |              | θ     |        |      |       | 0             | θ         | CATAMARCA            |                       |                  |               |
| CÓRDOBA<br>CÓRDOBA<br>CORTENTES<br>ENTRE RÍOS<br>FORMOSA<br>JUUTY<br>LA PAMPA<br>LA RIOJA<br>MENDOZA<br>MISIONES<br>NEUQUEN<br>RÍO NEGRO<br>SALTA<br>SAN JUAN<br>SAN JUAN<br>SAN JUAN<br>SAN JUAN<br>SAN JUAN<br>SAN JUAN<br>SAN LIS<br>SANTA FE<br>SGO. DEL ESTERO<br>TIERRA DEL FUEGO<br>TUCUMÁN                                                                                                    | *               |                                                                                                    |              |       |        |      |       |               |           | CHACO                |                       |                  |               |
| CORRIENTES<br>ENTRE RÍOS<br>FORMOSA<br>JUJUY<br>LA PAMPA<br>LA RIOJA<br>MENDOZA<br>MENDOZA<br>MESONES<br>NEUQUEN<br>RÍO NEGRO<br>SALTA<br>SAN JUAN<br>SAN JUAN<br>SAN JUAN<br>SAN JUAN<br>SAN LUIS<br>SANTA FE<br>SGO. DEL ESTERO<br>TIERRA DEL FUEGO<br>TUCUMÁN                                                                                                    |                 |                                                                                                    |              |       |        |      |       |               |           | CÓRDOBA              |                       |                  |               |
| SALE STORES<br>SALE STORES<br>SALE |                 |                                                                                                    |              |       |        |      |       |               |           | CORRIENTES           |                       |                  |               |
| JUJUY<br>LA PAMPA<br>LA RIOJA<br>MENDOZA<br>MENDOZS<br>NEUQUEN<br>RÍO NEGRO<br>SALITA<br>SAN JUAN<br>SAN JUAN<br>SAN JUAN<br>SAN JUAN<br>SAN JUAN<br>SAN JUAN<br>SAN JUAN<br>SANTA FE<br>SAOL DEL ESTERO<br>TIERRA DEL FUEGO<br>TUCUMÁN                                                                                                    |                 |                                                                                                    |              |       |        |      |       |               |           | FORMOSA              |                       |                  |               |
| LA FAMPA<br>LA RIOJA<br>MENDOZA<br>MISIONES<br>NEUQUEN<br>RÍO NEGRO<br>SALTA<br>SAN JUAN<br>SAN JUAN<br>SAN JUIS<br>SANTA CRUZ<br>SANTA CRUZ<br>SANTA FE<br>SCO. DEL ESTERO<br>TIERRA DEL FUEGO<br>TUCUMÁN                                                                                                    |                 |                                                                                                    |              |       |        |      |       |               |           | JUJUY                |                       |                  |               |
| MENDOZA<br>MISIONES<br>NEUQUEN<br>RÍO NEGRO<br>SALTA<br>SAN JUAN<br>SAN JUAN<br>SAN JUAN<br>SANTA FE<br>SGO. DEL ESTERO<br>TIERRA DEL FUEGO<br>TUCUMÁN                                                                                                    |                 |                                                                                                    |              |       |        |      |       |               |           | LA PAMPA<br>LA RIGIA |                       |                  |               |
| MISIONES<br>NEUQUEN<br>RÍO NEGRO<br>SALTA<br>SAN JUAN<br>SAN JUAN<br>SANI LUIS<br>SANIA CRUZ<br>SANIA CRUZ<br>SANIA CRUZ<br>SADI ESTERO<br>TIERRA DEL FUEGO<br>TUCUMÁN                                                                                                    |                 |                                                                                                    |              |       |        |      |       |               |           | MENDOZA              |                       |                  |               |
| KIO NEGRO<br>SALTA<br>SAN JUAN<br>SAN LUIS<br>SANTA CRUZ<br>SANTA FE<br>SGO. DEL ESTERO<br>TIERRA DEL FUEGO<br>TUCUMÁN                                                                                                    |                 |                                                                                                    |              |       |        |      |       |               |           | MISIONES             |                       |                  |               |
| SALTA<br>SAN JUAN<br>SAN LUIS<br>SANTA CRUZ<br>SANTA FE<br>SGO. DEL ESTERO<br>TIERRA DEL FUEGO<br>TUCUMÁN                                                                                                    |                 |                                                                                                    |              |       |        |      |       |               |           | RÍO NEGRO            |                       |                  |               |
| SAN JUAN<br>SAN LUIS<br>SANTA CRUZ<br>SANTA FE<br>SGO. DEL ESTERO<br>TIERRA DEL FUEGO<br>TUCUMÁN                                                                                                    |                 |                                                                                                    |              |       |        |      |       |               |           | SALTA                |                       |                  |               |
| SANTA CRUZ<br>SANTA FE<br>SGO. DEL ESTERO<br>TIERRA DEL FUEGO<br>TUCUMÁN                                                                                                    |                 |                                                                                                    |              |       |        |      |       |               |           | SAN JUAN<br>SAN LUIS |                       |                  |               |
| SANTA FE<br>SGO. DEL ESTERO<br>TIERRA DEL FUEGO<br>TUCUMÁN                                                                                                    |                 |                                                                                                    |              |       |        |      |       |               |           | SANTA CRUZ           |                       |                  |               |
| C                                                                                                    |                 |                                                                                                    |              |       |        |      |       |               |           | SANTA FE             |                       |                  |               |
| TUCUMÁN                                                                                                    |                 |                                                                                                    |              |       |        |      |       |               |           | TIERRA DEL FUEGO     |                       |                  |               |
| ξ                                                                                                    |                 |                                                                                                    |              |       |        |      |       |               |           | TUCUMÁN              | 1                     |                  |               |
|                                                                                                    |                 |                                                                                                    |              |       |        |      |       |               |           |                      |                       |                  |               |
|                                                                                                    | <               |                                                                                                    |              |       |        |      |       |               |           |                      |                       |                  | >             |
|                                                                                                    |                 |                                                                                                    |              |       |        |      |       |               |           |                      |                       |                  |               |

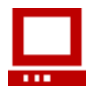

✓ Si hay datos erróneos aparecerán los campos con error, con un signo de admiración y el siguiente mensaje:

| Aviso                                                                                                    |
|----------------------------------------------------------------------------------------------------|
| Hay datos inválidos ingresados, verifique que todos los datos sean válidos antes de guardar este/os archivo/s |
| Aceptar                                                                                                    |

Todos los campos deben cargarse en **mayúscula**, caso contrario el generador le permitirá seguir, pero cuando carguen el archivo TXT en e-Banking, el sistema les va a arrojar un error.

 Si llegaran a tener los datos en minúsculas en la base de soporte que usan para cargar sobre el generador copiando y pegando, la sugerencia es que primero lo conviertan a mayúsculas antes de copiar y pegar en el generador.

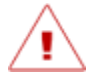

En el caso de **no** cargar los datos correctamente desde e-Banking se visualizara la siguiente pantalla.

| Alta de Cápitas                       |                                                                                                    |  |  |  |  |  |  |
|---------------------------------------|----------------------------------------------------------------------------------------------------|--|--|--|--|--|--|
| Carga de Arc                          | chivo                                                                                                    |  |  |  |  |  |  |
| Nombre del<br>Archivo                 | Examinar                                                                                                    |  |  |  |  |  |  |
| Para facilitar y ag                   | ilizar la generación de sus archivos de cápitas, le recomendamos utilizar nuestro Sistema de Carga                                                                                                    |  |  |  |  |  |  |
| Importante: para<br>anterior en su co | <u>(hacer Click para descargar)</u><br>Importante: para actualizar la versión del Sistema de Carga, deberá descargarla nuevamente. Si borrara la versión<br>anterior en su computadora, perderá toda la información que tuviera quardada en el Sistema de Carga. |  |  |  |  |  |  |
| Consideraciones                       |                                                                                                    |  |  |  |  |  |  |
|                                       | Aceptar                                                                                                    |  |  |  |  |  |  |
|                                       |                                                                                                    |  |  |  |  |  |  |
|                                       |                                                                                                    |  |  |  |  |  |  |
| Errores                               |                                                                                                    |  |  |  |  |  |  |
| Nº<br>de Registro                     | Descripción del Error                                                                                                    |  |  |  |  |  |  |
| 1                                     | (ACCG008) - El apellido contiene caracteres inválidos.                                                                                                    |  |  |  |  |  |  |

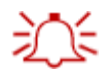

Para convertirlos a mayúsculas, por ejemplo, si lo realizan desde Microsoft Excel, pueden hacerlo con la función =MAYUSC(texto)

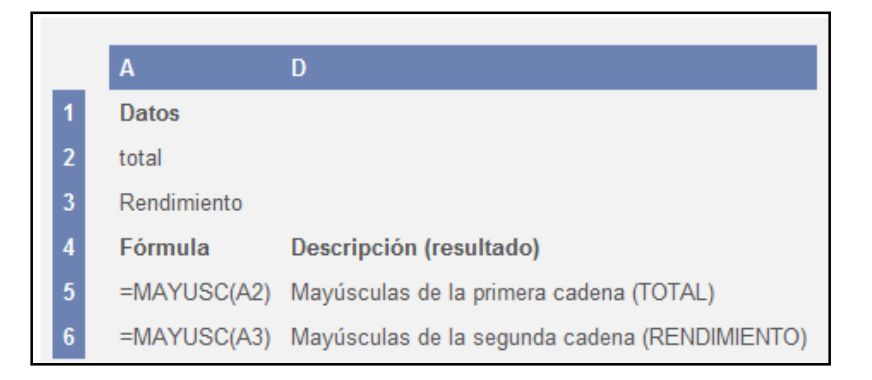

#### Carga del datos – 3ra parte

- Para los campos con datos desplegables en los que se desea cambiar el primer valor de la lista que genera el sistema en forma automática (que suele ser el más común); NO es necesario que se completen uno a uno a mano en toda la nómina.
- Se puede optar por copiar uno de los valores tal como los trae el sistema, pegarlos en una planilla externa (Ej. Excel) tantas veces como se desee repetir.
- Luego simplemente se pega en la columna, como cualquier otro campo variable, pero siempre respetando el formato del dato que arroja el sistema.

| 🌒 aut  | 🕽 autosave.xml.bkp - Empresa: PRUEBA X - SUC BANFIELD / Convenio: 12345 / Plan de Prom.: 60007 / Sucursal: BANFIELD - Banco Comafi S.A Generador de 🗕 🗌 🗙 |              |       |        |      |       |               |           |                 |                       |                  |                  |
|--------|----------------------------------------------------------------------------------------------------|--------------|-------|--------|------|-------|---------------|-----------|-----------------|-----------------------|------------------|------------------|
| Archiv | o Parámetros E                                                                                                    | dición Ayuda |       |        |      |       |               |           |                 |                       |                  |                  |
| Alta ( | le Capitas                                                                                                    |              |       |        |      |       |               |           |                 |                       |                  |                  |
|        | o CUIT/CUIL/CDI                                                                                                    | CUIT Número  | Calle | Numero | Piso | Depto | Código Postal | Localidad | Provincia       | Cod. Area<br>Teléfono | Teléfono<br>Fijo | Cod. 1<br>Celula |
| •      |                                                                                                    | θ            | θ     |        |      |       | 0             | 0         | CAPITAL FEDERAL |                       | L                |                  |
|        |                                                                                                    | 0            | 0     |        |      |       |               | 9         | CAPITAL FEDERAL | Copiar Ctrl+C         |                  |                  |
|        |                                                                                                    | θ            | •     |        |      |       | •             | •         | CAPITAL FEDERAL | Pegar Ctrl+V          |                  |                  |
| *      |                                                                                                    |              |       |        |      |       |               |           |                 |                       |                  |                  |
|        |                                                                                                    |              |       |        |      |       |               |           |                 |                       |                  |                  |
| <      |                                                                                                    |              |       |        |      |       |               |           |                 |                       |                  | >                |

En caso que el usuario desee eliminar filas durante el proceso deberá seleccionar la fila completa:

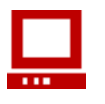

✓ Haga clic en la primera columna, ubicada antes de la columna "Orden"

|                          | Γ                                                                                                    |                   | Haga             | clic aquí p | oara sele | eccionar fila co | ompleta             |    |              |          |  |
|--------------------------|----------------------------------------------------------------------------------------------------|-------------------|------------------|-------------|-----------|------------------|---------------------|----|--------------|----------|--|
| 🌒 aut                    | 🐌 autosave.xml.bkp - Empresa: PRUEBA X - SUC BANFIELD / Convenio: 12345 / Plan de Prom.: 60007 / Sucursal: BANFI — 🛛 🗙 |                   |                  |             |           |                  |                     |    |              |          |  |
| <u>A</u> rchiv<br>Alta ( | <u>A</u> rchivo <u>P</u> arámetros <u>E</u> dición Ayuda<br>Alta de Capitas                                            |                   |                  |             |           |                  |                     |    |              |          |  |
|                          | Orden                                                                                                    | Tipo<br>Documento | Nro<br>Documento | Apellido    | Nombres   | Nacionalidad     | Fecha<br>Nacimiento |    | Sexo         | Estado   |  |
|                          | 1                                                                                                    | D.N.I.            | 12345678 🔒       | θ           | 0         | ARGENTINA        |                     | θ  | MASCULINO    | SOLTERO, |  |
| <u>۲</u>                 | 2                                                                                                    | D.N.I.            | 23456789         | θ           | 0         | ARGENTINA        |                     | θ  | MASCULINO    | SOLTERO  |  |
| *                        |                                                                                                    |                   |                  |             |           |                  |                     |    |              |          |  |
|                          |                                                                                                    |                   |                  |             |           |                  |                     |    |              |          |  |
|                          |                                                                                                    |                   |                  |             |           |                  | Bot                 | ón | de desplazar | niento   |  |

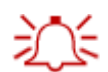

Con el botón "Delete" del teclado usted eliminara la fila seleccionada.

✓ Si los datos son correctos se desplegará un resumen con información del archivo que se va a generar.

#### 1.3. Generación de Archivos

Se deberá realizar la generación de los mismos mediante la opción **Generar Archivos**, ubicada en el Menú principal-> Archivo.

| <u>A</u> rchivo | <u>P</u> arámetros | <u>E</u> dición | Validador | Ayuda |
|-----------------|--------------------|-----------------|-----------|-------|
| Nu              | ievo               |                 |           |       |
| Ab              | orir               |                 |           |       |
| Gu              | ıardar             |                 |           |       |
| Gu              | iardar como        |                 |           |       |
| Ge              | enerar archivo     | )S              |           |       |
| Sa              | lir                |                 |           |       |

Para continuar se deberá presionar el botón Generar Archivo

• Es posible Guardar el archivo antes de generarlo, en el caso que la empresa quiera volver a abrirlo o editarlo.

✓ Luego de ingresar los datos, seleccionar la opción Archivo -> Guardar Como.

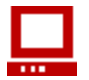

✓ Oprimir Guardar y el archivo queda generado con el nombre indicado.

Si no es la primera vez que se guarda el archivo, se desplegará el siguiente mensaje para que se indique si se reemplazará el archivo existente o si se desea grabarlo con otro nombre.

• Una vez terminada la carga, se procede a Generar archivos para ser cargados en EBE Alta de Nómina.

#### 1.4. Guardar Archivo No Generado

En caso de que el usuario no haya podido generar el archivo por motivos ajenos al sistema, podrá guardar dicha información sin necesariamente generarlo.

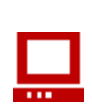

 Para ello, deberá seleccionar la opción "Archivo" y luego "Guardar como", ubicada en la barra de menú. Al guardar el Archivo mencionado, el sistema emitirá un mensaje de advertencia, donde indicará la cantidad de registros e importe total de la suma de los mismos.

| Archivo | Parámetros    | Edición | n Validador | Ayuda |
|---------|---------------|---------|-------------|-------|
| Nue     | vo            |         |             |       |
| Abri    | ir            |         |             |       |
| Exp     | ortar a Excel |         |             |       |
| Gua     | rdar          |         |             |       |
| Gua     | rdar como     |         |             |       |
| Gen     | erar archivos |         |             |       |
| Salir   | ,             |         |             |       |

Para continuar se deberá presionar el botón "Aceptar" o "Cancelar" para salir

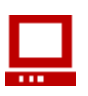

✓ Al presionar el botón "Aceptar", se despliega la siguiente pantalla:

| Guardar como                          |                                                              |                                |          |   |   |     |    | ? 🛛      |
|---------------------------------------|--------------------------------------------------------------|--------------------------------|----------|---|---|-----|----|----------|
| Guardar en:                           | 🞯 Escritorio                                                 | )                              |          | ~ | G | Ø 🖻 | •• |          |
| Documentos<br>recientes<br>Escritorio | CMIs docum<br>MIPC<br>MIS sitios o<br>Pantallas<br>Recaudaci | entos<br>de red<br>ón120100406 |          |   |   |     |    |          |
| Mi PC                                 |                                                              |                                |          |   |   |     |    |          |
|                                       | Nombre:                                                      | Recaudación1                   | 20100407 |   |   |     | ~  | Guardar  |
| Mis sitios de red                     | Tipo:                                                        | Archivos XML                   | (*.xml)  |   |   |     | ۷  | Cancelar |

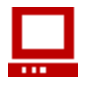

✓ Aquí se podrá optar por el destino del Archivo a guardar, pudiendo modificar la ruta que se presenta por defecto. El usuario deberá elegir, y presionar la opción "Guardar".

#### 1.5. Exportar a Excel

Seleccionando la opción **"Archivo"**, ubicada en la barra de menú, y luego la optando por la opción **"Exportar a Excel"**, el sistema permitirá exportar el archivo elegido a una planilla de cálculo Excel.

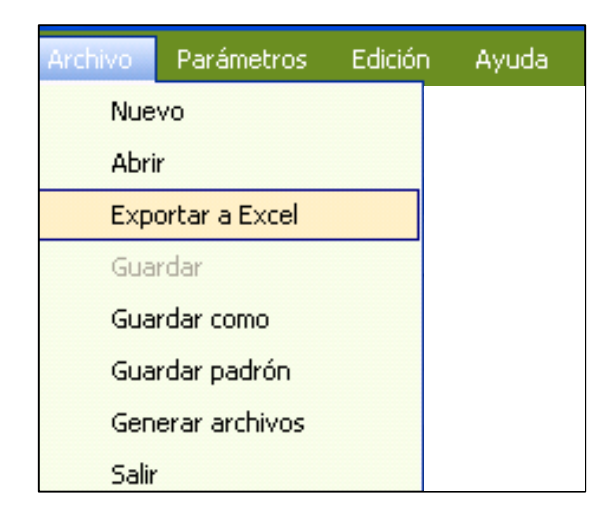

El sistema emitirá un mensaje de **"Advertencia"**, comunicando la cantidad de registros. En tal caso, se deberá corroborar dichos datos y optar por la opción **"Aceptar"**, y deberá Indicar lugar de destino (si es que no se desea el que se presenta por defecto). En caso contrario, podrá optar por la opción **"Cancelar"**, y saldrá automáticamente sin generar ningún archivo.

#### 1.6. Salida de la Aplicación

Seleccionando la opción **"Archivo"**, ubicada en la barra de menú, y luego la optando por la opción **"Salir"**, el sistema permitirá partir de la aplicación. A su vez, emitirá un mensaje **"Pregunta"**, que le indicará al usuario por medio de un interrogante si desea o no guardar los cambios o datos hasta entonces cargados.

En caso de que se desee guardar dichos cambios o datos, se deberá presionar el botón **"Si"**, y el sistema emitirá un mensaje de **"Advertencia"**, comunicando la suma de los Importes Ingresados y la cantidad de registros. En tal caso, se deberá corroborar dichos datos y optar por la opción **"Aceptar"**, y deberá Indicar lugar de destino (si es que no se desea el que se presenta por defecto). En caso contrario, podrá optar por la opción **"Cancelar"**, y saldrá automáticamente de la aplicación sin ninguna modificación ingresada.

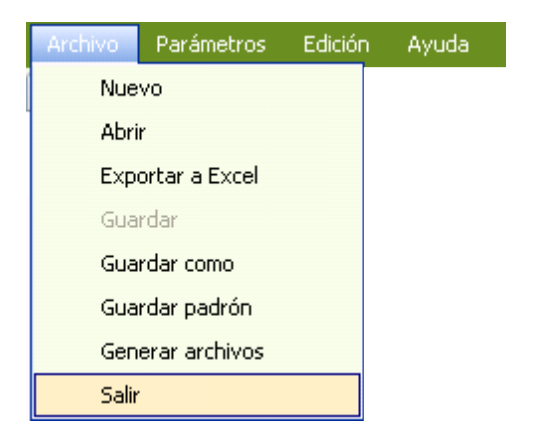

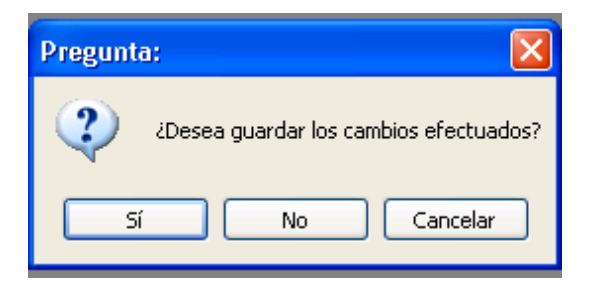

Si se desea guardar las actualizaciones que se han realizado se elegirá "Si". Si no se desea guardar lo realizado se elegirá "No". Si se desea continuar en la aplicación se elegirá "Cancelar"

#### 1.7. Ayuda al usuario

Mediante la opción **"Ayuda"**, ubicada en la barra de menú, el usuario podrá seleccionar entre las dos opciones que presenta: **"Acerca de"** y **"Contacto"**. Al seleccionar la primera, el sistema emitirá un mensaje, el cual contendrá los datos correspondientes al sistema (Versión y Fecha).

En caso de ser seleccionada la segunda opción el sistema desplegará una pequeña pantalla que contendrá los datos correspondientes al soporte técnico, Website y número de teléfono de contacto del Banco.

| Archivo | Parámetros | Edición | Ayuda     |  |  |  |
|---------|------------|---------|-----------|--|--|--|
|         |            |         | Acerca de |  |  |  |
|         |            |         | Contacto  |  |  |  |

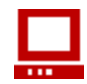

✓ Al ser seleccionada la opción "Acerca de", se observa la siguiente pantalla

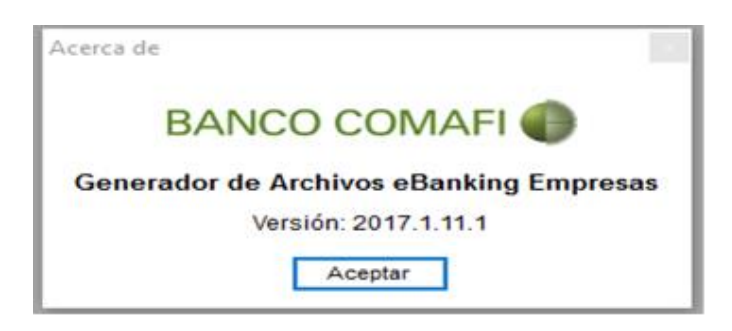

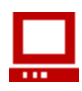

✓ Al ser seleccionada la opción "Contacto", se observa la siguiente pantalla

| Contacto 🛛 🔀                                |
|---------------------------------------------|
| BANCO COMAFI 🌑                              |
| Generador de Archivos eBanking Empresas     |
| Teléfono: 0810-122-6622                     |
| e-mail: <u>comafiempresas@comafi.com.ar</u> |
| web: <u>http://www.comafi.com.ar</u>        |
| Aceptar                                     |

Si el usuario desea continuar trabajando, deberá presionar el botón **"Aceptar"**, en ambos casos, y el mensaje emitido por el sistema desaparecerá permitiendo continuar con la labor hasta entonces comenzada.